各位同学:

 大家参加
 こ
 便 径之

 一。
 ,一
 可以帮助同学们了
 已
 健康

 况,从
 好地
 和寻 帮助;另一
 可以帮助同

 学们
 地了
 已
 ,从
 在以后
 学习
 中

 ,并利
 各
 会不
 完善
 こ
 面
 別

 :
 :
 :
 :
 :
 :
 :
 :
 :
 :
 :
 :
 :
 :
 :
 :
 :
 :
 :
 :
 :
 :
 :
 :
 :
 :
 :
 :
 :
 :
 :
 :
 :
 :
 :
 :
 :
 :
 :
 :
 :
 :
 :
 :
 :
 :
 :
 :
 :
 :
 :
 :
 :
 :
 :
 :
 :
 :
 :
 :
 :
 :
 :
 :
 :
 :
 :
 :
 :
 :
 :
 :
 :
 :
 :
 :
 :
 :
 :
 :
 :
 :
 :
 :
 :

一, 不 。 中, 对
。以 中, 不 多 应 , 不 与他人商
,只 已 实 况凭 一 回 即可。为保
准 , 不 任何一 。

二, 中 回, 后,击右"

2. YZcs2024(

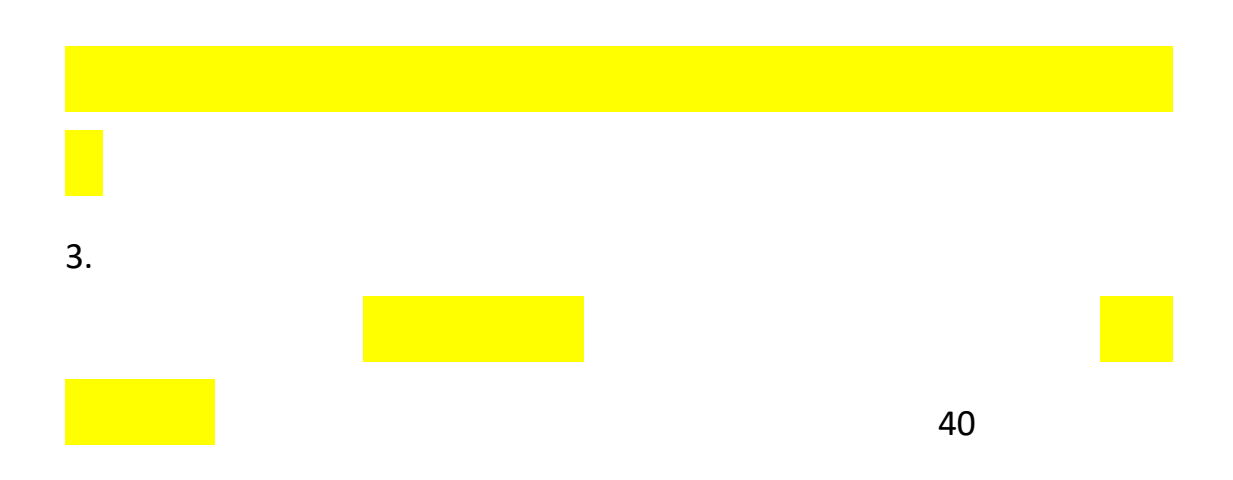

## 湖山市范大学

| 湖和山麓人                      |                                                                                              |
|----------------------------|----------------------------------------------------------------------------------------------|
| 欢迎您                        | 首页   修改个人资料   退出系统                                                                           |
| ④ 心理测评中心                   | 相关说明                                                                                         |
| ① 心理普查                     | 欢迎你参加本次心理测查。请你先仔细阅读下面几条说明:                                                                   |
| ⊙ 心理自测                     | 1 十测验由近夕日为左关的问题记录,当为阅读每一题时,连来市民不然在历白口的汇制,成样,大府及相注,并短                                         |
| ● 我的测评记录                   | 1. 平规型田庄多与你有大的问题组成。当你确实带着时,有考虑是自特自你自己的打力、您有、您没次怎么,并没<br>据自己的实际情况进行问答,播临或者不直实的反应可能会使你的此次测试无效。 |
| ③ 心理咨询中心                   |                                                                                              |
| ① 问题留言                     | 2. 明心厌烦你但无题日后的第一问题(F音,从正述详旧应的延频,不必化太多时间忘悔。因为门往首有不同,音奕也<br>于所谓对错,语你不必有任何顾虑。                   |
| <ul> <li>问题留言记录</li> </ul> |                                                                                              |
| ① 心理咨询记录                   | 3.完成整个测试大约需要30分钟,请你在时间充裕的时候来完成此项测评。如果中途退出,已有的作答系统将不予保                                        |
| ① 预约咨询                     | 存。当你完成了整个测评之后,会得到一份关于目亡心理和个性特点的结果测计报告。                                                       |
| ⊙ 预约咨询记录                   | 4. 测评的结果会严格保密,只有你本人和心理中心的专职老师才能看到。如有特殊情况,心理老师会和你本人进行联                                        |
| ① 心理咨询室                    | 系。如果你对测评的结果感兴趣,想进一步了解,也可以预约心理中心的老师进行深入的探讨。                                                   |
| • 寻求心理专家帮助                 | 如果你已经准备好,请开始本次心理测查吧!                                                                         |
| ◎ 其他心理服务                   | 开始填写                                                                                         |
| ① 白我成长据告                   |                                                                                              |
| 一<br>① 对同学的评价              |                                                                                              |
|                            |                                                                                              |
|                            |                                                                                              |
|                            |                                                                                              |
|                            | APRENDUCTOR A PHILIPPER A                                                                    |

| 1. | YZcs2024( |
|----|-----------|
| 2. |           |
|    |           |

3.

10

4.